**Confirm Document Custodian Org ID via GinnieNET** 

END USER QUICK REFERENCE CARD

Once a Document Custodian has chosen the Organization ID in their Profile, when accessing Ginnie*NET*, they can confirm the specific Organization ID they need to use by following the process below.

## CONFIRMING DOCUMENT CUSTODIAN ORG ID VIA GINNIENET

1. Select Ginnie*NET* under the **Tools** menu, **Other Applications** option.

Our Guaranty Matters

**Ginnie** Mae

The user will be directed to the Ginnie*NET* welcome page.

2. Select **Close** at the bottom of the page to proceed.

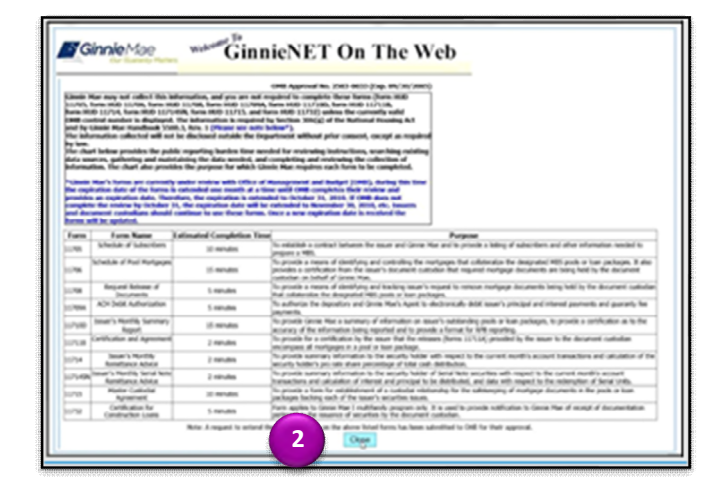

The GinnieNET home page will display the Document Custodian ID at the top.

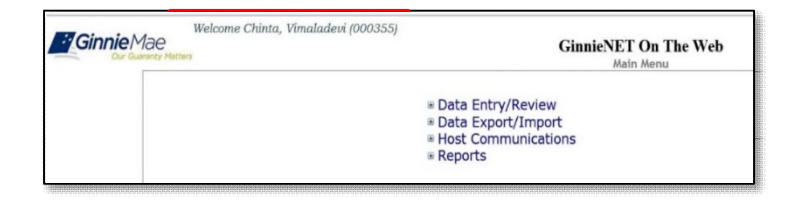